第18回日本介護支援専門員協会全国大会 in ながの

## ウェブサイトお申込方法のご案内

| ①お申込者登録(項番1~5) | ②参加·懇親会·分科会登録( | 項番6)           |
|----------------|----------------|----------------|
| ③宿泊予約(項番7)     | ④お支払い(項番8)     | ⑤領収書発行(項番9~11) |
| ⑦ご登録状況の確認・変更・取 | 消操作(項番12~13)   |                |

操作についてのお問い合わせは日本旅行長野支店までご連絡をお願い致します。

(㈱日本旅行長野支店 TEL:026-232-6152 MAIL:mice\_nagano@nta.co.jp

【TOP画面】

TOP画面の内容をご一読ください。

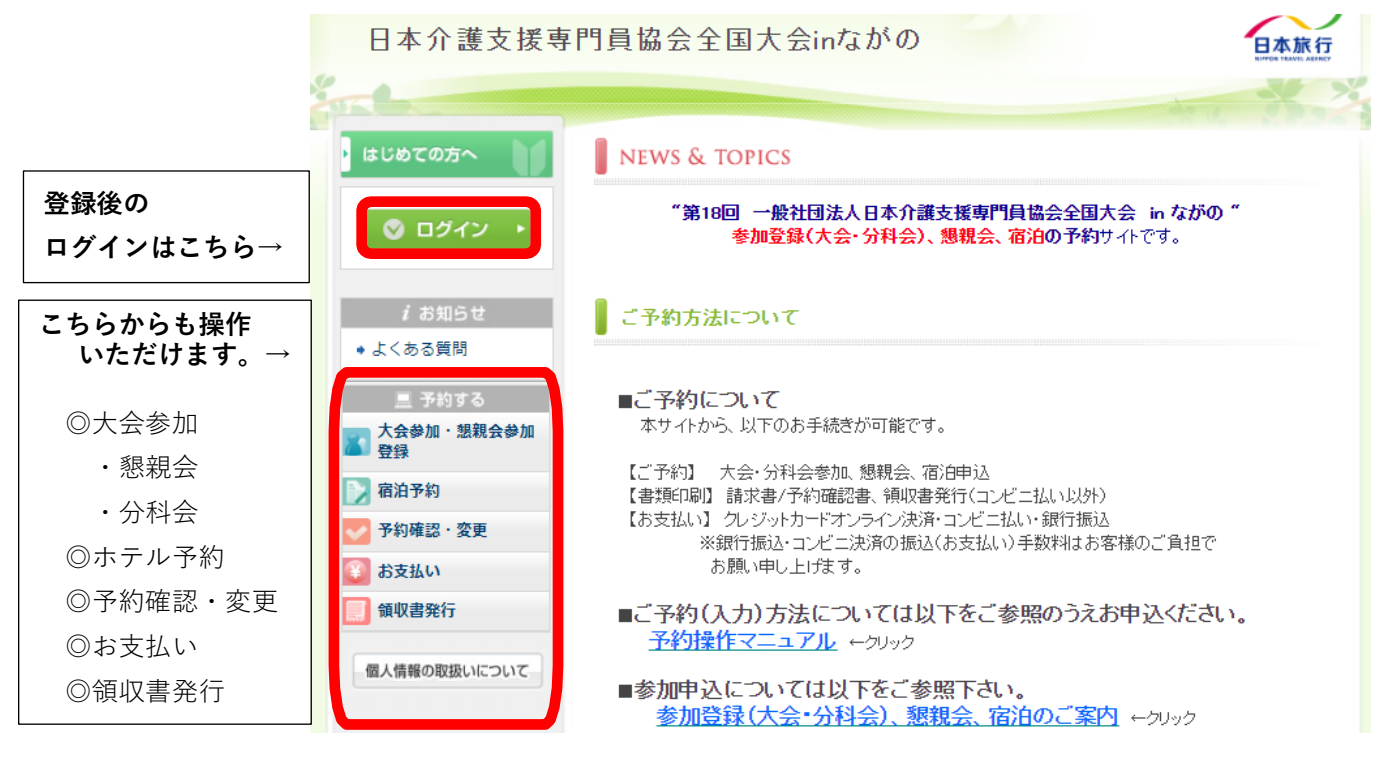

1 お申込者登録

参加登録に先立って、「新規利用登録(お客様情報登録)」が必要です。
 はじめての方は「はじめての方へ」をクリックしてください。
 ※昨年ご利用いただいている場合も「新規利用登録」から再度登録をお願い致します。

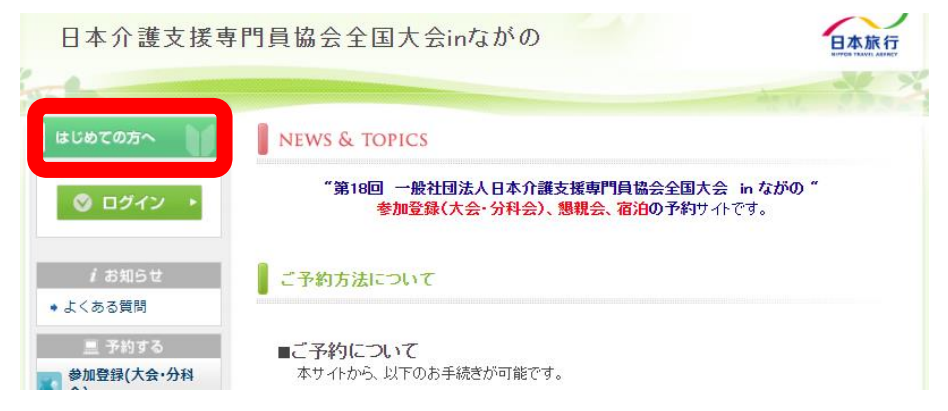

2. 記載内容をご確認いただき「新規利用登録」をクリックしてください。

| 日本介護支援専       | 門員協会全国大会inながの                                                                                                    |  |
|---------------|----------------------------------------------------------------------------------------------------|--|
| 201           | ATU. The Asia                                                                                                    |  |
| ・ はじめての方へ     | はじめての方へ                                                                                                    |  |
| ◎ ログイン →      | このApollonシステムはデジサート・ウェブサイトセキュリティのセキュアサイトになっています。<br>SSL通信により、送信情報は暗号化され、第三者の盗聴、改さん、成りすましなどから保護されて<br>いますので安心してご利用頂けます。 |  |
| <i>i</i> お知らせ | 1. 初めて予約される方は 新規利用登録」。 人力フォームに従って必要な情報をご入力                                                                             |  |
| ◆ よくある質問      | くたさい。<br>※新規登録が完了した時点で、確認のメールが流れますが、予約が完了したわけ                                                                          |  |
| ■ 予約する        | ではありませんのでご注意ください。                                                                                                    |  |
| 参加登録          | 2.ログイン完了後、「参加登録」「ホテル予約」「予約確認・変更」「あ支払い」画面での操作                                                                           |  |
| ▶ ホテル予約       | か可能となります。また、必要な場合自動で各画面に遷移することがあります。<br>(「参加登録」「 <u>予約確認要更</u> 」以外は未ログイン状態でも閲覧は可能です。)                                  |  |
| ✓ 予約確認・変更     | 3. 予約につきましては、本ホームページ上で予約が完了できるシステムとなります。予約                                                                             |  |

- 3. 個人情報の取り扱いについてお読みいただき、「承認する」をクリックしてください。
- 4. 必要事項を入力し、「確認画面へ」をクリックしてください。
- 5. 登録内容に相違なけれな「設定」をクリックしてください。

| お客様情報                                                                | 新規設定                                                         |              |                  |
|----------------------------------------------------------------------|--------------------------------------------------------------|--------------|------------------|
| <ul> <li>入力欄への記載について</li> </ul>                                      | ペーコー (市田) ナリ、マンナギナト、)                                        | * 氏名         | : 日本 花子          |
| <ul> <li>注意のにてこく))(2010,0201,0201,0201,0201,0201,0201,0201</li></ul> | 入力下さい。                                                       | * 氏名フリガナ     | ニホン ハナコ          |
| ★は必須項目です。                                                            |                                                              | * E-mailアドレス | @nta.co.jp       |
| * 氏名フリガナ:                                                            | (例:日本) (例:太郎)<br>(例:本`) (例:小口口)                              | * パスワード      | *****            |
| (王月)」シルティー<br>* E-mailアドレス:                                          |                                                              | * 所属先名       | 日本旅行長野支店         |
| ★ E-mailアドレス(確認用):                                                   | (同じものをもう一度入力してください) (川(川)(川)(川)(川)(川)(川)(川)(川)(川)(川)(川)(川)(川 | * 郵便番号       | : 380-0821       |
| *パスワード:                                                              | ※個人情報を守るために必要です。類権されにてい半角英数6文字以上<br>でご記入くたさい。                | ★ 都道府県       | : 長野県            |
| * パスワード(確認用):<br>* 所属先名:                                             | (同じものをもう一度入力してください)                                          | * 住所         | : 長野市上千歳町1137-23 |
| * 郵便番号:<br>* #***:c==-                                               | (例: 160-0011) (注所を自動入力)                                      | ★電話番号        | 026-232-6152     |
| * 御恩府张                                                               |                                                              | ★ FAX番号      | 026-232-4526     |
| ★ 電話番号:<br>★ FAX番号:                                                  | (例: 03-1111-2222)                                            | 携帯番号(当日連絡先)  | : 111-1111-1111  |
| 携带番号(当日連絡先):                                                         |                                                              |              |                  |

次に「参加登録」画面(以下の項目6参照)に移動しますが、同時に、登録したE-mail アドレスに登録内容の確認 メールが届きます。

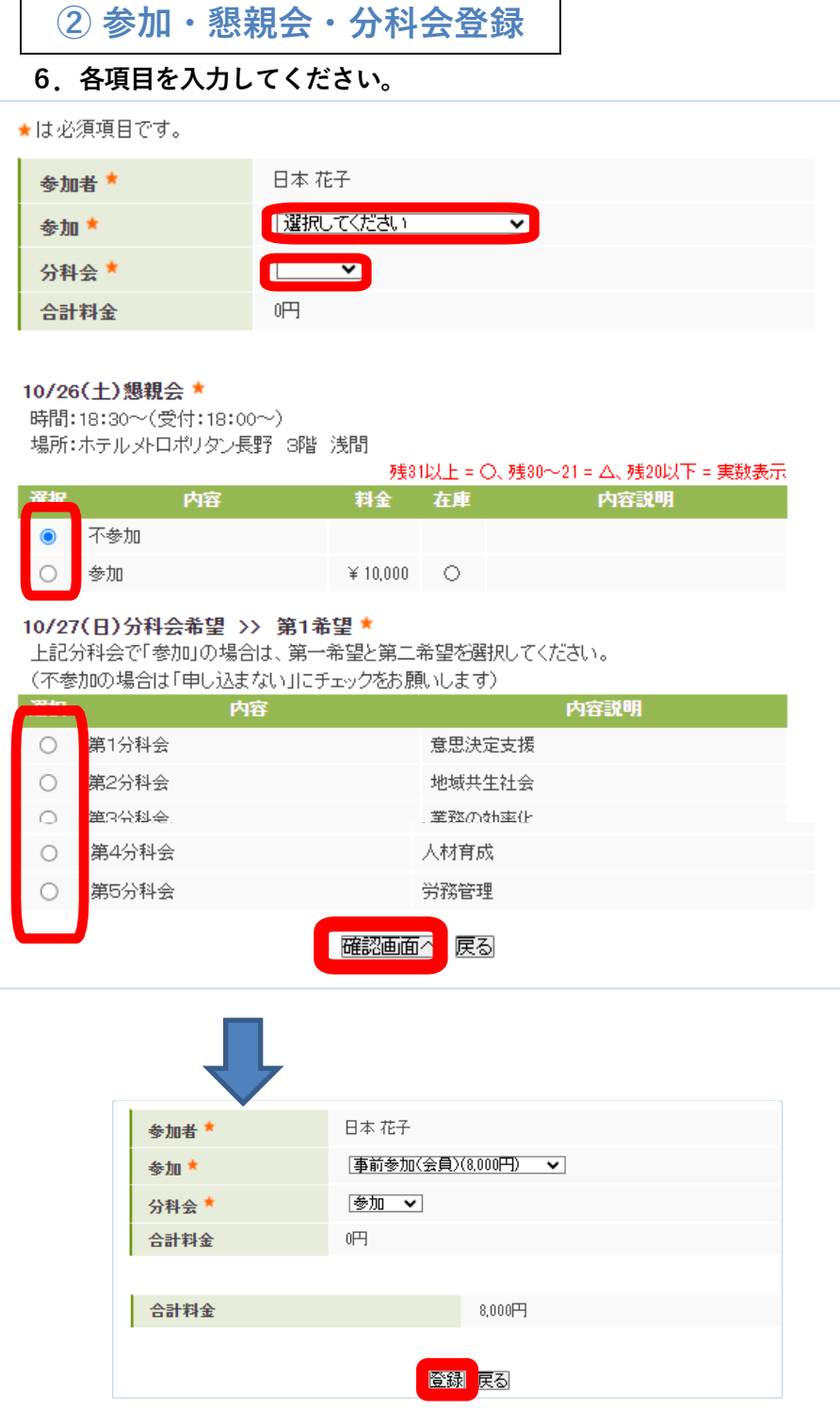

 →参加 :プルダウンで選択
 →分科会:プルダウンで選択
 →懇親会:チェックで選択
 →分科会の希望を選択 (第1希望・第2希望)
 「確認画面へ」クリック

登録と同時に、 E-mail アドレスに確認のメールが送られます。

|                                       | 、ホテル予約画面が表示されます。<br>画面左側の「ホテル予約」アイコンからク                               | リックしてください)                              |
|---------------------------------------|-----------------------------------------------------------------------|-----------------------------------------|
| ※ホテル予約を行わなし                           | <b>い場合は、そのまま画面左側の「お支払い</b>                                            | 」をクリックしてください。<br>                       |
| ホテル予約                                 |                                                                       | ─覧 →「1部屋の利用人数を選択」                       |
|                                       |                                                                       | → 「チェックイン日」                             |
| 1部屋の利用人数をご選択い<br>予約可能なホテル一覧が表示        | ただきましたのち、チェックイン日を変更いただくと、<br>示されます。                                   | ・「チェックアウト日」を選択                          |
| 1人                                    | ~                                                                     | →予約可能な施設が表示されます。                        |
| チェックイン日: <u>2024/10/25</u>            | チェックアウト日: <mark>2024/10/27</mark>                                     | (満室の場合は表示されません)                         |
| 施設名/所在地                               | スロスティングスのマンティングスのレンティングスのレンティングスのレンティングスのレンティングス 法行代金 宿泊日(残部屋数)       | ▶<br>= 実<br>● 条<br>● 希<br>望施設の「予約」をクリック |
| <u>ホテルメトロポリタン長野</u><br>(長野駅徒歩1分 公式HP) | 1泊朝食付 ¥ 16,500 2024/10/25(金)(5)<br>2024/10/26(土)(20)                  | 予約                                      |
| Ţ                                     | Ļ                                                                     | (2000)                                  |
| ホテル名                                  | ホテルメトロポリタン長野                                                          |                                         |
| 所在地                                   | 長野市南石堂町1346                                                           | →安泊日・安泊日に□                              |
| プラン名                                  | 1)泊朝食付                                                                |                                         |
| 利用人数                                  | 1人                                                                    |                                         |
| 料金(1泊お1人様あたり)                         | ¥ 16,500                                                              | →予約者連絡欄:連絡事項があれは入                       |
| 合計料金                                  |                                                                       |                                         |
| <br>宿泊者1★                             | 日本 花子                                                                 | →旅行条件書を確認後、☑                            |
| 宿泊日 *                                 | <ul> <li>✓ 2024/10/25(金) (5)</li> <li>✓ 2024/10/26(土) (20)</li> </ul> | 入力後「確認画面へ」                              |
| 予約者連絡欄                                |                                                                       |                                         |
| 旅行条件書                                 | ✓ 表示されたページを保存し、内容を確認し、同意!                                             | しました。                                   |
| 以下の内容で登録してよろしいて                       | 確認画面へ 戻る                                                              |                                         |
| ホテル名                                  | ホテルメトロポリタン長野                                                          |                                         |
| 所在地                                   | 長野市南石堂町1346                                                           |                                         |
| プラン名                                  | 15泊朝食付                                                                |                                         |
| 利用人数                                  | 1人                                                                    |                                         |
| 料金(1泊お1人様あたり)                         | ¥ 16,500                                                              |                                         |
| 宿泊者1 *                                | 日本 花子(ニホン ハナコ)                                                        |                                         |
| 宿泊日 *                                 | 2024/10/25(金)<br>2024/10/26(土)                                        |                                         |
|                                       |                                                                       | →「登録(ホテル予約を終わる)」                        |
| 予約者連絡欄                                |                                                                       |                                         |

登録と同時に、 E-mail アドレスに確認のメールが送られます。

④ お支払い

8. 「お支払い」をクリックすると下記画面が表示されます。 1→2→3→4のステップをたどってください。

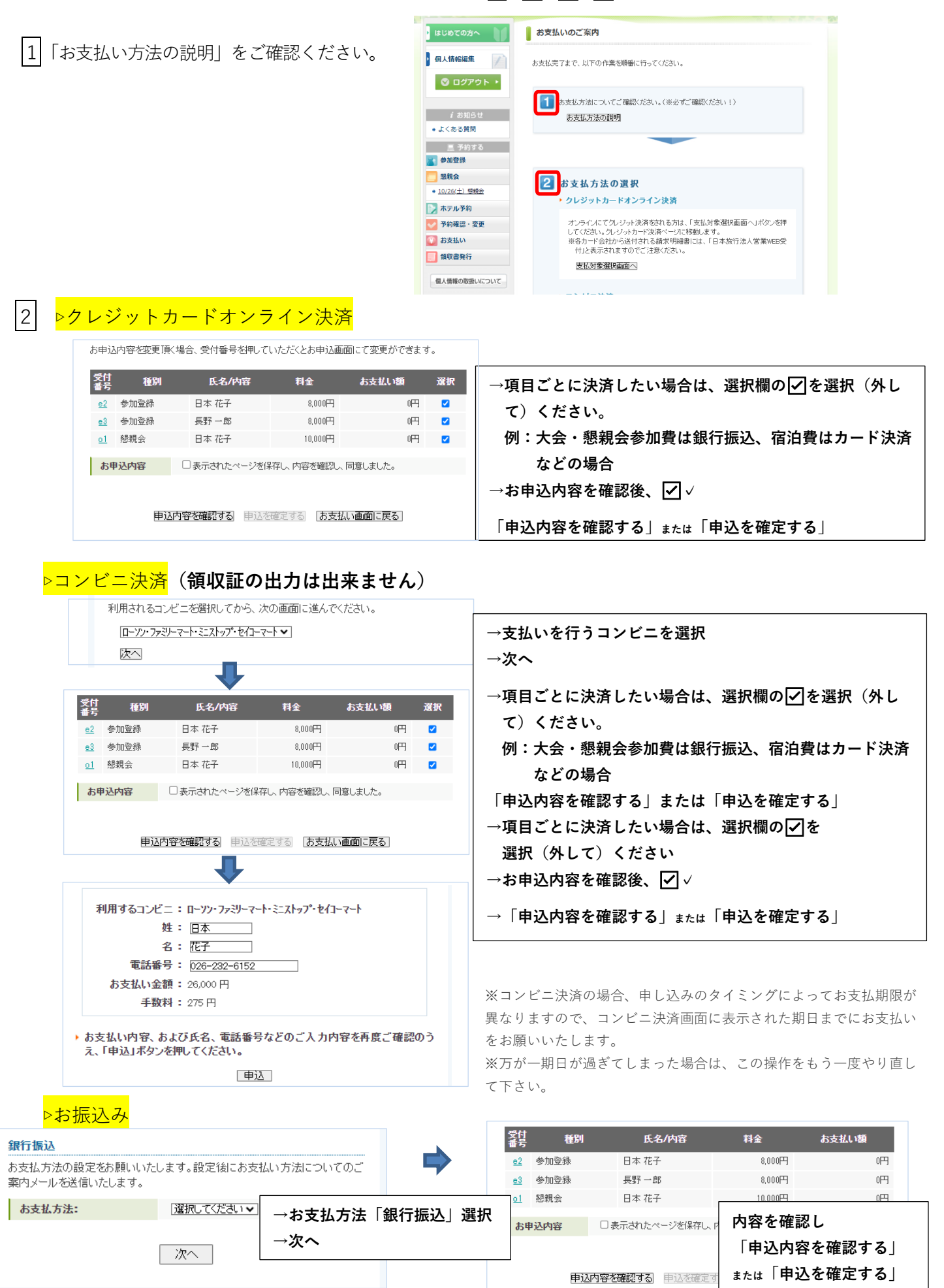

| 3ご請求書・ご予約確認書                                                            |                                   |
|-------------------------------------------------------------------------|-----------------------------------|
| 予約内容検索                                                                  |                                   |
| 種別 全て 🗸                                                                 |                                   |
| 利用者 全て 🗸                                                                | →参加費のみ等分割して表記することも可能です。           |
| <ul> <li>1.ご請求書、ご予約確認書のどちらかを選択してください。</li> <li>●ご請求書 ○ご予約確認書</li> </ul> | →ご請求書またはご予約確認書をチェック               |
| 2.ご請求書・ご予約確認書の宛名を変更される方は下記の欄に宛名をご入力ください。<br>日本旅行長野支店<br>日本 花子 種         | →宛名を書き換えることも可能です                  |
| ご請求書・ご予約確認書の表示「お支払い画面に戻る」                                               | →ご請求書・ご予約確認書の表示<br>必要に応じて印刷お願いします |

## 5領収書発行

9. 領収書発行をご希望の方は①「領収書発行」と②「新規領収書入力」をクリックしてください。

| ・ はじめての方へ             | 領収書                                  |                              |                                          |                                    |                                          |
|-----------------------|--------------------------------------|------------------------------|------------------------------------------|------------------------------------|------------------------------------------|
| 個人情報編集                | 発行済領収書一覧                             |                              |                                          | 80 (- F)                           |                                          |
| 🛇 ログアウト 🔸             | 視収書番写                                | 3845                         | 発行消釜額                                    | 発行日                                | 人て一多人                                    |
|                       | ※発行できる頼収者は<br>イス制度に対応した<br>※領収書の発行内容 | :週俗請水香寺<br>領収書が必要<br>を間違えた場合 | 1株存方式(インホイス)<br>な場合は請求書を好き<br>計、または予約の取消 | 制度ルニ対応してる<br>フンロードし一緒に<br>計変更が出来な! | 59ませんので、インホ<br>:保存してください。<br>、い場合は、領収書を無 |
| (お知らせ                 | 効にすることで領収<br>舗までご返送くださ!              | 書の再発行、 <sup>:</sup><br>ヽ. )  | 予約の取消・変更が同                               | J能です。(無効は                          | した領収書は取扱店                                |
| ◆ よくのる見向              |                                      |                              | +7、「 <i>何</i> +4」- +7、王=                 |                                    |                                          |
| ■ 予約する                | ※ 預収音音号 包括が 9<br>まく印刷できなかった          | こ場合は、再印                      | 「の」「無x/lic 9の」画」<br>「刷を行うことでやり直」         | ョル・表示されま 9<br>すことができます             | 。光17した県収香から<br>。                         |
|                       | ※コンビニ決済をきれた<br>ため この画面で領             | と場合は、コン<br>収まけ 発行でき          | ビニエンスストアで発<br>ぎません                       | 行される領収書が                           | が正式な領収書になる                               |
|                       | ※銀行口座にお振込の                           | り場合は、「おう                     | ちない」<br>直面のご請求                           | 書に表示される専                           | 厚用口座にお振込いた                               |
| ◆ <u>10/26(土) 懇親会</u> | だいた場合のみこの                            | 画面で発行可                       | 能になります。                                  |                                    |                                          |
| 📝 ホテル予約               |                                      | (2) 新規領                      | <b>収書入力</b> (発行可能                        | 金額 ¥0)                             |                                          |
| ✓ 予約確認・変更             |                                      | Ū                            |                                          |                                    |                                          |
| 😵 お支払い                |                                      |                              |                                          |                                    |                                          |
| 領収書発行                 |                                      |                              |                                          |                                    |                                          |

10. 必要事項の入力と但し書きを選択いただいたのち、「確認画面へ」をクリックしてください。

分割複数枚の発行が可能です。

| 新規領収書入 | л                                                                   |              |
|--------|---------------------------------------------------------------------|--------------|
| 宛名     | 様                                                                   | ※発行可能金額内でしたら |
| 金額     | 円(発行可能金額 ¥0) カンマを入れずにご入力ください                                        | 分割複数枚の発行が可能  |
| 但し書き   | ○日本介護支援専門員協会全国大会inながの                                               |              |
| 但し書き2  | <ul> <li>○ 大会参加費として</li> <li>○ 懇親会費として</li> <li>○ 宿泊費として</li> </ul> |              |
|        | 確認画面へ、戻る                                                            |              |

11. 内容を確認いただき、間違いがなければ「印刷する」をクリックしてください。 ※印刷の際はプリンターがカラー設定になっていることをご確認ください。

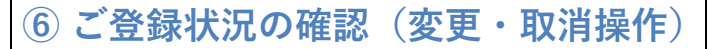

ホーム画面(https://va.apollon.nta.co.jp/jcma\_2024nagano/)から、左側の①「ログイン」をクリックし、②
 登録された E-mail アドレスとパスワードを入力後「ログイン」をクリックしてください。参加取消や登録の変更
 等、各種操作を行うことができます。

|   | ↓ はじめての方へ | お客様情報                                 | ログイン |
|---|-----------|---------------------------------------|------|
| 1 | ログイン      |                                       |      |
|   |           | 📕 ログインID・バスワードをお持ちの方 🛛 📕 初めての方        |      |
|   | i お知らせ    |                                       |      |
|   | ▶ よくある質問  | ログインID(E-mailアドレス)とパスワードを<br>入れてください。 |      |
|   | 💻 予約する    |                                       |      |
|   | 🛓 参加登録    | /(スワード: 新祝村田豆琢                        |      |
|   | 📕 ホテル予約   |                                       |      |
|   | 💼 予約確認・変更 |                                       |      |
|   | 📴 お支払い    |                                       |      |

13. ログイン後、「予約確認・変更」をクリックし、下記画面にて予約内容をご確認ください。

| <b>ブウト</b> | 予約内容検索 種別                        | Ê                      | <b>۲ ۲</b>                       | 利用者                          | [全て                    | ~                 |                  |
|------------|----------------------------------|------------------------|----------------------------------|------------------------------|------------------------|-------------------|------------------|
| 1          | 変更ボタン(受付<br>取消ボタンをクリ<br>項目タイトルをク | 番号)を<br> ックする<br> リックす | クリックすると、<br>と、予約内容を<br>ると、ソートされ; | 予約内容の確認および<br>取り消します。<br>ます。 | 変更が行えます                | o                 |                  |
|            |                                  |                        |                                  |                              | → ご予約                  | 確認書はこう            | 5550             |
|            | 操作日時                             | 受付番号                   | 種別                               | 氏名カナ                         | ➡ ご予約                  | 確認書はこ!<br>変更      | 55より<br>取消       |
|            | 操作日時<br>2023/02/13<br>9:53:08    | 受付<br>番号<br><u>h1</u>  | 種別                               | <b>氏名カナ</b><br>ニホン タロウ       | ➡ ご予約<br>料金<br>16,885F | 確認書はご<br>変更<br>変更 | 55より<br>取消<br>取消 |

登録と同時に、 E-mail アドレスに確認のメールが送られます。

【大会参加・宿泊申込等のお問合せ・お申込先】

| 株式会社日本旅行長野支店<br>TEL:026-232-6152 / FAX:026-232-4526 |
|-----------------------------------------------------|
| E-mail: mice_nagano@nta.co.jp                       |
| 営業時間:平日9:30~17:30(土日祝日 休業)                          |
| 担当:介護支援大会担当(伴野·竹内)                                  |
| 総合旅行業務取扱管理者:浦上 広光                                   |

総合旅行業務取扱管理者とは、お客様の旅行を取扱う箇所における取引の責任者です。 この旅行契約に関し、担当者からの説明にご不明な点があれば、ご遠慮なく上記の総合旅行業務取 扱管理者にお尋ねください。